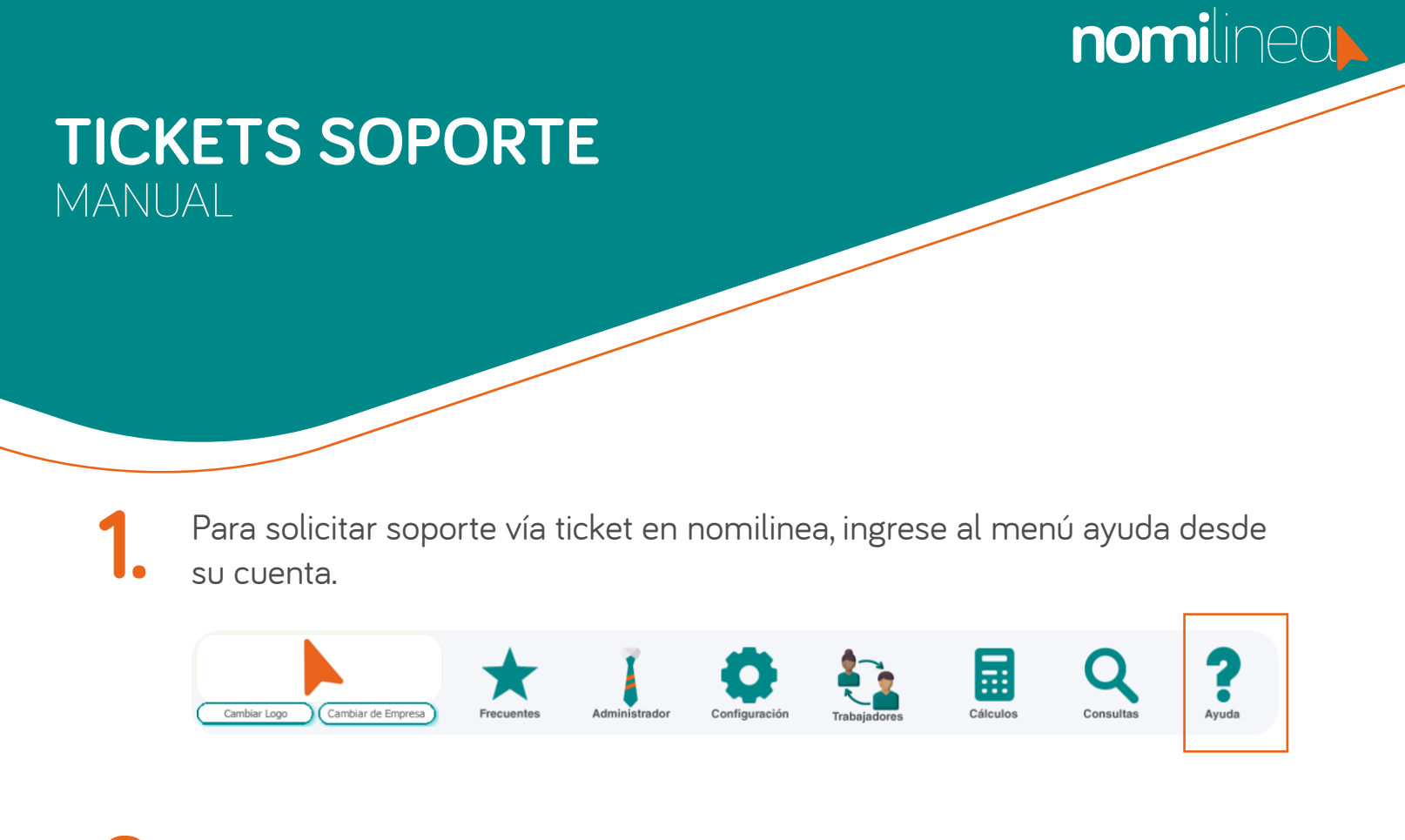

2. Seleccione el submenú **"Tickets Soporte"**.

| Cambiar Logo Cambiar de Empresa | Frecuentes Administrador | Configuración Trabajadores | Cálculos | Consultas | Tickets Soporte<br>Manuales y Tutori<br>Actualizaciones |
|---------------------------------|--------------------------|----------------------------|----------|-----------|---------------------------------------------------------|
|                                 |                          |                            |          |           | Preguntas Frecuer                                       |
|                                 |                          |                            |          |           | Calculadora de SI                                       |

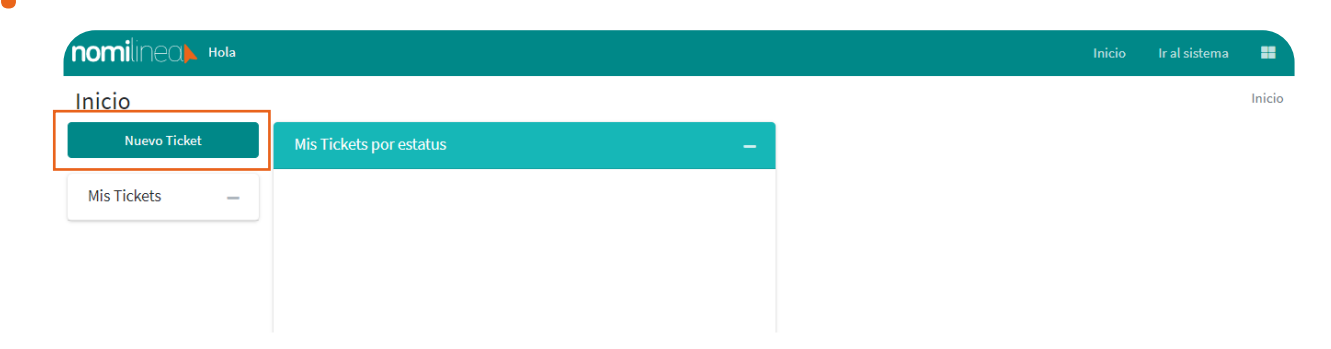

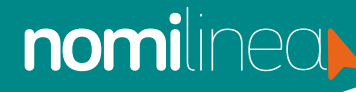

## TICKETS SOPORTE MANUAL

4.

Ingresa los datos: **Empresa, correo electrónico, nombre y asunto.** Es importante llenar todos los datos que se solicitan.

| nomilinea Hola |                                                                                                    |                                                     |                              |         | Inicio | Ir al sistema |        |
|----------------|----------------------------------------------------------------------------------------------------|-----------------------------------------------------|------------------------------|---------|--------|---------------|--------|
| Inicio         |                                                                                                    |                                                     |                              |         |        |               | Inicio |
| ← Regresar     | Nuevo ticket                                                                                                    |                                                     |                              |         |        |               |        |
| Mis Tickets —  | Empresa: Array ([0] ⇒ 57662)<br>57662<br>Nombre:<br>Fernanda nomilinea<br>B I U B S X <sup>2</sup> X, A · IE 2<br>• Registro Patronal<br>• Año<br>• Tipo de nómina<br>• Calendario de nómina<br>• Periodo<br>• Trabajador (es)<br>Necesito soporte para: | Correo:<br>fernanda@nomilinea.com.<br>E E ▼ ⊞ ▼ ► ~ | mx<br>Asunto:<br>Seleccionar | Celular |        |               | •      |
|                |                                                                                                    |                                                     |                              |         |        |               | _      |

Una vez agregados los datos en la descripción del ticket, dar clic en botón **"Envíar".** 

| iomilineal Hold |                                                                                  |                    |   |
|-----------------|----------------------------------------------------------------------------------|--------------------|---|
|                 | Trabajador (es)                                                                  |                    |   |
|                 |                                                                                  |                    |   |
|                 | Acepta archivos PDF, Word, Excel, PowerPoint, PNG, JPG, SUA, RAR, ZIP, CSV o XML | Max. 10MB          |   |
|                 | Cargar archivos                                                                  | <b>≵</b><br>Cargar |   |
|                 | $\uparrow$                                                                       |                    |   |
|                 | Da clic o arrastra tu archivo aquí.                                              |                    |   |
|                 |                                                                                  | <br>               |   |
|                 | X Descartar                                                                      | Envia              | r |

Nota: Si desea agregar un archivo sólo presione Cargar archivo y busque la ruta para seleccionar el archivo o arrastre el archivo hacia el recuadro con la flecha.